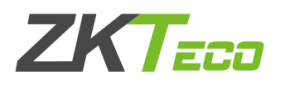

# ZKAccess3.5门禁管理系统导入可见光照片及上传至设备 一、格式要求:收集用户照片注意事项......1 二、导入步骤:人事一导入比对照片......3 三、查询步骤:导入完成后在人事查询比对照片数.....5 四、上传步骤:上传比对照片至设备.....5

注意: 2020年9月更新的ZKAccess3.5门禁软件支持导入可见光照片上传至可见 光设备,软件信息如下:

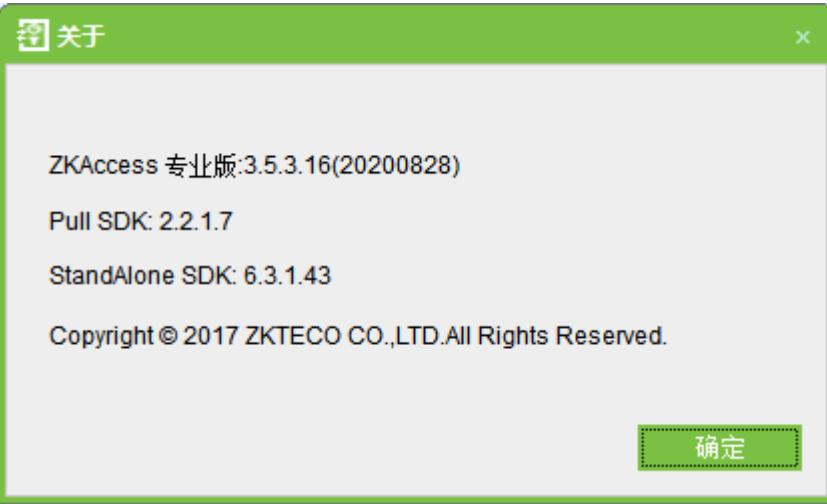

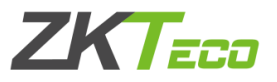

#### 一、格式要求: 收集用户照片注意事项 1、不符合示例:

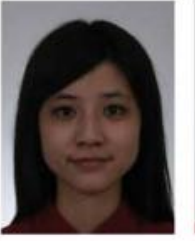

太暗

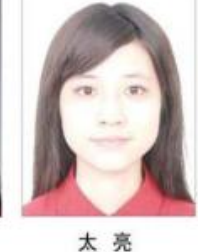

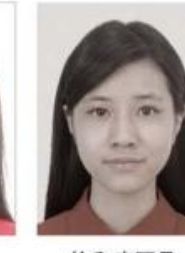

饱和度不足

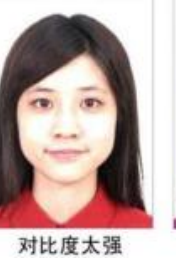

(面部高光)

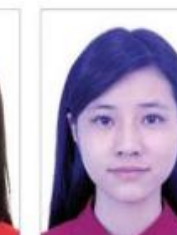

肤色不自然

脸部有阴影

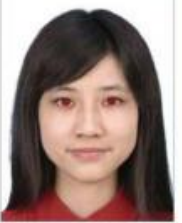

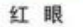

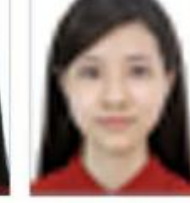

解析度过低

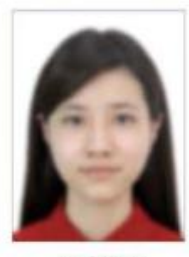

相片模糊

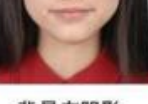

背景有阴影

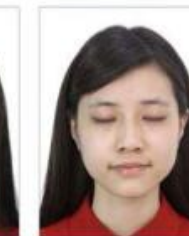

闭眼

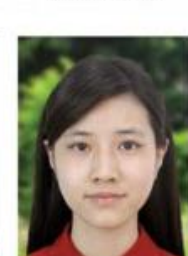

背景色不符

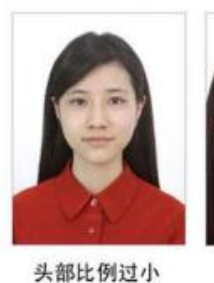

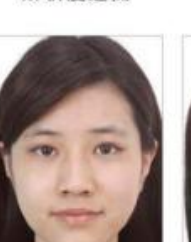

头部比例过大

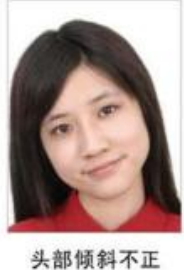

肖像侧身

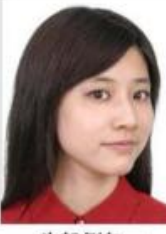

头部侧向一 边未正视镜

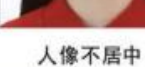

#### 2、符合示例及要求

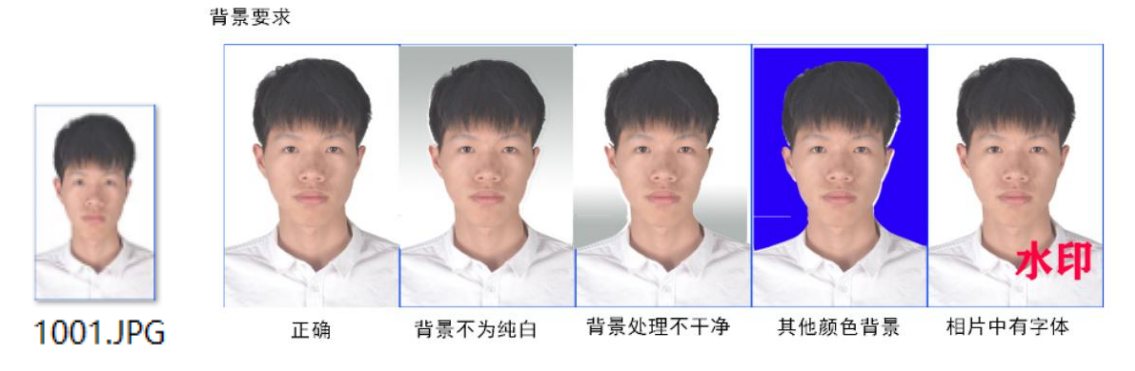

照片格式要求:批里上传照片格式为工号.jpg(如1001.jpg)300\*300 (照片像素 (1080\*1920

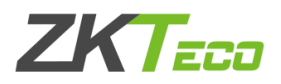

# 二、导入步骤:人事一导入比对照片

| ZKTzco     | 人事         | ·<br>设 | 备 í   | 门禁   | 报表 | 系统   | ť     |              |        |                   |         |         |      | ?    | $\exists \Box \otimes$ |
|------------|------------|--------|-------|------|----|------|-------|--------------|--------|-------------------|---------|---------|------|------|------------------------|
| - 🕵 人事 🛛 🖈 | <b>₽</b> # | 雅      | 9 编辑  | i mk | Q  | 查找 🥂 | 。调整部门 | <u>A</u> itt | 里添加人员  | 1 <b>(</b> ) =    | N B?    | 乳 📝     | 日志记录 | 🖂 특入 | 比对照片                   |
|            |            |        | 员编号   | 姓名   | 姓氏 | 卡号   | 部门编号  | 部门名称         | 性别     | 10.0指             | 9.0指    | 指静脉数    | 人脸数  | 掌静脉数 | 比对照片数                  |
| 部门         | ▶ 1        | 10     | 001   |      |    |      | 1     | 公司名称         | 男      | 0                 | 0       | 0       | 0    | 0    | 0                      |
| 人员         |            |        |       |      |    |      |       |              |        |                   |         |         |      |      |                        |
| 人员发卡       |            |        |       |      |    |      |       |              |        |                   |         |         |      |      |                        |
|            |            |        |       |      |    |      |       |              |        |                   |         |         |      |      |                        |
|            |            |        |       |      |    |      |       |              |        |                   |         |         |      |      |                        |
|            |            |        |       |      |    |      |       |              |        |                   |         |         |      |      |                        |
|            |            |        |       |      |    |      |       |              |        |                   |         |         |      |      |                        |
|            |            |        |       |      |    |      |       |              |        |                   |         |         |      |      |                        |
|            |            |        |       |      |    |      |       |              |        |                   |         |         |      |      |                        |
|            |            |        |       |      |    |      |       |              |        |                   |         |         |      |      |                        |
|            |            |        |       |      |    |      |       |              |        |                   |         |         |      |      |                        |
|            |            |        |       |      |    |      |       |              |        |                   |         |         |      |      |                        |
|            |            |        | 1     |      |    | 0    |       |              |        | 0                 | 0       | 0       | 0    | 0    |                        |
|            | 16首        | ī < E- | -页 当前 | 前页码: | 1  | T    | 一页)目  | 最后一页 🏾       | 》 总记录载 | ); <b>1 ,页面</b> ; | 大小: 500 | ,总页数: 1 |      |      |                        |

| ZKTeco | 人事            | 设备            | 门禁    | 报表     | 系       | 统           |         |          |             |             | ર્            | <u>ن</u> ئۇ | ?               | $\exists \Box \otimes$ |
|--------|---------------|---------------|-------|--------|---------|-------------|---------|----------|-------------|-------------|---------------|-------------|-----------------|------------------------|
| ▶ ▲ ▲  | - 局 新         | 増 🕞 编辑        | t i   | 途 Q    | 查找 🏾    | 2、调整部门      | A itt   | 凰添加人员    | t 🖒 🛱       | λBγ         | 导出 🖃          | 日志记录        | [ <u>[</u> ] 특) | 比对照片                   |
|        |               | □ 人员编号 □ 1001 | ;姓名   | 姓氏     | 卡号      | 部门编号<br>1   | 部门名称    | 性别<br>田  | 10.0指<br>0  | 9.0指…<br>0  | 指静脉数<br>0     | 人 脸 数<br>0  | 掌静脉数<br>0       | 比对照片数<br>0             |
| 部门     |               | 1001          |       |        |         |             | 49-010  |          | U           | 0           | 0             | U U         |                 |                        |
| 人员     |               |               |       |        |         |             |         |          |             |             |               |             |                 | i                      |
| 人员发卡   |               |               |       |        |         |             |         |          |             |             | _             |             |                 |                        |
|        |               | 翌 导入比对        | 照     |        |         |             |         |          |             |             |               |             |                 |                        |
|        |               | * 批里上传!       | 照片格式为 | I号 jpg | (如1001. | j₽g) 300*30 | 0 < 照片像 | 素 < 1080 | 0*1920      |             |               |             |                 |                        |
|        |               |               |       |        |         |             |         |          |             |             |               |             |                 |                        |
|        |               | 目标文件夹         |       |        |         |             |         |          | Ŕ           | 揽           |               |             |                 |                        |
|        |               |               |       |        |         |             |         |          |             |             |               |             |                 |                        |
|        |               |               |       |        |         |             |         | 确定       | Ę           | 哨           |               |             |                 |                        |
|        | L '           |               |       |        |         |             |         |          |             |             |               |             |                 |                        |
|        |               |               |       |        |         |             |         |          |             |             |               |             |                 |                        |
|        |               |               |       |        |         |             |         |          |             |             |               |             |                 |                        |
|        |               |               |       |        |         |             |         |          |             |             |               |             |                 |                        |
|        |               |               |       |        |         |             |         |          |             |             |               |             |                 |                        |
|        |               | 1             |       |        |         | 0           |         |          | 0           | r           | 1 0           | n           | n               |                        |
|        | -<br>: (3) 首而 |               | 5前石码· | 1      |         | 「一页 ) #     | 品白一石 🏷  | > 单记录:   | い<br>新:1 市面 | Ⅲ<br>法小:500 | /<br>) 总石新· · | 1           |                 |                        |
|        | HX            | · - ^ -       |       |        |         | 1 25 7 5    |         |          |             |             |               |             |                 |                        |

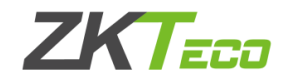

浏览照片所在目录确定即可

| 1                                                                       | 浏览文件夹 ×                                                                                                    |
|-------------------------------------------------------------------------|----------------------------------------------------------------------------------------------------|
|                                                                         | 请选择jpg所在文件夹                                                                                                    |
|                                                                         | <ul> <li>桌面</li> <li>▲ Administrator</li> <li>● 此电脑</li> <li>● 御祝频</li> <li>● 御月</li> <li>● 2222</li> <li>● 前建文件夹</li> <li>● Unsplashed</li> <li>● 本机照片</li> <li>● 邮寄签名7</li> <li>● ② 文档</li> <li>● 下载</li> <li>● 百乐</li> </ul> |
|                                                                         |                                                                                                    |
| <b>翌</b> 导入比对照                                                          | ×                                                                                                    |
| * 批量上传照片                                                                | 各式为工号.jpg(如1001.jpg)300*300 < 照片像素 < 1080*1920                                                                                                    |
| 目标文件夹                                                                   | :\Vsers\Administrator\Fictures\2222 浏览                                                                                                    |
|                                                                         | 确定取消                                                                                                    |
| 劉 进度                                                                    | ×                                                                                                    |
|                                                                         |                                                                                                    |
| 正在处理,请稍候<br>导入比对照片开始<br>1, 1001.JPG, 成功<br>生成命令开始<br>生成命令结束<br>导入比对照片结束 | (成功1人,失败0人)                                                                                                    |
| 窗口将在5秒后自动步                                                              | ◆闭 暂停关闭 关闭                                                                                                    |

如果导入失败,请参照第一部分内容——格式要求:收集用户照片注意事项。

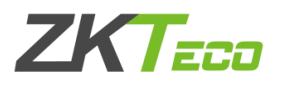

| ZKTzco | 人事              | ì    | 设备 i         | 门禁   | 报表         | 系统   |           |        |       |            |             |           |          | ?         | $\exists \Box \otimes$ |
|--------|-----------------|------|--------------|------|------------|------|-----------|--------|-------|------------|-------------|-----------|----------|-----------|------------------------|
| ▶ 人事 ☆ | ₽. <del>3</del> | 新増   | 🧳 编辑         | i mk | Q <u>ä</u> | it 🕰 | 调整部门      | ⚠ 批量≫  | 忝加人员  | 「「 导入      | <b>区</b> 导出 | 1110日志    | 记录 🗠     | 导入比对      | 照片                     |
|        | <b>b</b> 1      |      | 人员编号<br>1001 | 姓名   | 姓氏         | 卡号   | 部门编号<br>1 | 部门名称   | 性别    | 10.0指<br>0 | 9.0指纹<br>0  | 指静脉数<br>0 | 人脸数<br>0 | 掌静脉数<br>0 | 比对照片数<br>1             |
| 部门     | <i>P</i> 1      |      | 1001         |      |            |      |           | 2010   | 70    | U          | U           | 0         | U        | U         |                        |
| 人员     |                 |      |              |      |            |      |           |        |       |            |             |           |          |           |                        |
| 人员发卡   |                 |      |              |      |            |      |           |        |       |            |             |           |          |           |                        |
|        |                 |      |              |      |            |      |           |        |       |            |             |           |          |           |                        |
|        |                 |      |              |      |            |      |           |        |       |            |             |           |          |           |                        |
|        |                 |      |              |      |            |      |           |        |       |            |             |           |          |           |                        |
|        |                 |      |              |      |            |      |           |        |       |            |             |           |          |           |                        |
|        |                 |      |              |      |            |      |           |        |       |            |             |           |          |           |                        |
|        |                 |      |              |      |            |      |           |        |       |            |             |           |          |           |                        |
|        |                 |      |              |      |            |      |           |        |       |            |             |           |          |           |                        |
|        |                 |      |              |      |            |      |           |        |       |            |             |           |          |           |                        |
|        |                 |      |              |      |            |      |           |        |       |            |             |           |          |           |                        |
|        |                 |      |              |      |            |      |           |        |       |            |             |           |          |           |                        |
|        |                 |      | 1            |      |            | (    | )         |        |       | 0          | 0           | 0         | 0        | 0         |                        |
|        | : (3首)          | ī <. | 上一页 当前       | 前页码: | 1          | 下-   | -页 〉 最)   | 后一页 》, | 总记录数: | 1 ,页面大小    | x: 500 ,总j  | 页数: 1     |          |           |                        |

# 三、查询步骤:导入完成后在人事查询比对照片数

## 四、上传步骤:上传比对照片至设备

#### 1、门禁一门禁权限组一新增

| ZKTeco    | 人事 设备    | 门禁报表          | 系统     |     | 〕 ⑦ ⊖ ⊡ ⊗                               |
|-----------|----------|---------------|--------|-----|-----------------------------------------|
| ■ 门禁      | ▲ 新増 → 編 | 輩 💼 🖷 🏦 🎾 人员i | 门禁权限设置 |     | 1                                       |
|           | 3 权限组    | 名称            | 门禁时间段  | 门组合 |                                         |
| 门禁时间段     |          |               |        |     |                                         |
| 门禁节假日     |          |               |        |     |                                         |
| 门设置       |          |               |        |     |                                         |
| 1 门禁权限组 2 |          |               |        |     |                                         |
| 反潜        |          |               |        |     |                                         |
| 人员组       |          |               |        |     |                                         |
| 多卡开门      |          |               |        |     |                                         |
| 实时监控      |          |               |        |     |                                         |
| 电子地图      |          |               |        |     |                                         |
| ■ 高級门禁    | ×        |               |        |     | -                                       |
| ş         |          |               |        |     | E                                       |
|           |          |               |        |     | t i i i i i i i i i i i i i i i i i i i |
|           |          |               |        | //  |                                         |

# ZKTECO

- 1. 门禁组名称: 自定义名称
- 2. 门禁时间段:默认选择24小时通行(其它时间段可自行设置)
- 3. 备选门: 勾选需要上传的设备。点击 图标至右侧
- 4. 备选人员: 勾选上需要上传的员工。点击 图标至右侧

| ● 利用<br>权限组名称<br>备法门<br>▶ 1 □ □ □ □ □ □ □ □ □ □ □ □ □ □ □ □ □ □ | * 1<br>所属设备<br>XFACE600<br>4 | ○ 门禁时间段 2 0 0 0 0 0 0 0 0 0 0 0 0 0 0 0 0 0 0    |
|-----------------------------------------------------------------|------------------------------|--------------------------------------------------|
| 备选人员                                                            | 卡号     部门名称       公司名称   6   | 已选人员         □       人员编号 ▲ 姓名 卡号 部门名称         > |
|                                                                 |                              | <                                                |

#### 2、完成后如下图所示

| 图 新增  |      |        |      |      |    |            |       |            |                 |          | ×           |
|-------|------|--------|------|------|----|------------|-------|------------|-----------------|----------|-------------|
| 权限组名称 |      | 24小时通行 |      | •    |    | ì          | ]禁时间题 | £          | 24小时通行          |          | *           |
| 备选门   |      |        |      |      |    | 已选门        |       |            | L               |          |             |
|       | 门名称  |        | 所属设备 |      |    |            |       | 门名称        |                 | 所属设备     |             |
|       |      |        |      |      |    | ▶1         |       | XFACE600-1 |                 | XFACE600 |             |
|       |      |        |      |      | >  |            |       |            |                 |          |             |
|       |      |        |      |      | 4  |            |       |            |                 |          |             |
|       |      |        |      |      |    |            |       |            |                 |          |             |
|       |      |        |      |      | << |            |       |            |                 |          |             |
|       |      |        |      |      |    | L          | _     |            |                 |          |             |
| 备选人员  |      | 14.4   |      |      |    | 已选人        | 员<br> |            | 14 <del>4</del> | L.0.     |             |
|       | 人贝编号 | ▲ 姓名   | 卡弓   | 部门名称 |    | <b>b</b> 1 |       | 人贝编号 ▲     | 斑名              | 卡亏       | 部 月 名称      |
|       |      |        |      |      | >> |            |       | 1001       |                 |          | 24 PD 12 PD |
|       |      |        |      |      |    |            |       |            |                 |          |             |
|       |      |        |      |      | >  |            |       |            |                 |          |             |
|       |      |        |      |      |    |            |       |            |                 |          |             |
|       |      |        |      |      | <  |            |       |            |                 |          |             |
|       |      |        |      |      | _  |            |       |            |                 |          |             |
|       |      |        |      |      | << |            |       |            |                 |          |             |
|       |      |        |      |      |    |            |       |            |                 |          |             |
|       |      |        |      |      |    |            |       |            |                 |          |             |
|       |      |        |      |      |    |            |       |            |                 |          |             |
|       |      |        |      |      |    |            |       |            |                 |          |             |
|       |      |        |      |      |    |            |       |            |                 | 确定       | 取消          |

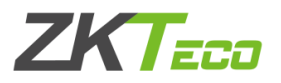

### 3、点击确定后会有命令生成完成提示

| ZKTeco           | 人事设备                                                                             | 门禁 报表                     | 系统          |        |             | $\bigcirc \boxdot \boxdot \otimes$ |
|------------------|----------------------------------------------------------------------------------|---------------------------|-------------|--------|-------------|------------------------------------|
| ■门禁              | <ul> <li>● 新増</li> <li>● 新増</li> <li>● 44</li> <li>● 44</li> <li>● 40</li> </ul> | <b>前 删除 2</b> 2人          | 员门禁权限设置     | 门禁时间段  | 门组合         |                                    |
| 门禁时间段            | ▶1 24小时通                                                                         | 行                         |             | 24小时通行 | XFACE600-1; |                                    |
| 门禁节假日            |                                                                                  |                           |             |        |             |                                    |
| 门设置              |                                                                                  |                           |             |        |             |                                    |
| 门禁权限组            | 翌 进度                                                                             | E                         |             |        | ×           |                                    |
| 反潜               |                                                                                  |                           |             |        |             |                                    |
| 人员组              | 」 正在处<br>保存门<br>保存人                                                              | ⊻埋,请梢候…<br>]数据成功<br>员数据成功 |             |        |             |                                    |
| 多卡开门             | 开始生<br>生成命                                                                       | ;成命令,时间可能比\$<br>;令完成      | 츛长,请稍等…<br> |        |             |                                    |
| 实时监控             |                                                                                  |                           |             |        |             |                                    |
| 电子地图             |                                                                                  |                           |             |        |             |                                    |
| <u>ı</u>         |                                                                                  |                           |             | 暂停关闭   | 关闭          |                                    |
| 12 同步提示          |                                                                                  |                           |             |        |             |                                    |
| 有变动的数据没有同步到设备。请及 | 时同步                                                                              |                           |             |        |             |                                    |
| 立即同步             | 稍后提示                                                                             |                           |             |        |             |                                    |

#### 4、同步可见光照片第一种方法: 点击左下角立即同步即可同步上一步操作完成可见光照片上传

| ZKTeco           | 人事 设备                                                 | 门禁 报表   | 系统      |                 | \$\$ () () ⊂ □ ⊗   |
|------------------|-------------------------------------------------------|---------|---------|-----------------|--------------------|
|                  | 日本 新増 🍚 编辑                                            |         | 员门禁权限设置 |                 |                    |
| 门禁时间段            | <ul> <li>↓ 1</li> <li>↓ 1</li> <li>↓ 24小时通</li> </ul> | 称<br> 行 |         | 门禁时间段<br>24小时通行 | 门组合<br>XFACE600-1; |
| 门禁节假日            |                                                       |         |         |                 |                    |
| 门设置              |                                                       |         |         |                 |                    |
| 门禁权限组            |                                                       |         |         |                 |                    |
| 反潜               |                                                       |         |         |                 |                    |
| 人员组              |                                                       |         |         |                 |                    |
| 多卡开门             |                                                       |         |         |                 |                    |
| 实时监控             |                                                       |         |         |                 |                    |
| 电子地图             |                                                       |         |         |                 |                    |
| <b>劉 同步提示</b>    | ×                                                     |         |         |                 |                    |
| 有变动的数据没有同步到设备,请及 | 时同步                                                   |         |         |                 |                    |
| 立即同步             | 稍后提示                                                  |         |         |                 |                    |

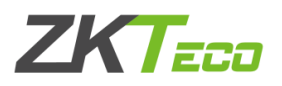

| ZKTeco       | 人事  | 设备    | 门禁            | 报表     | 系统             |       |             |      |       |        | $\bigcirc \bigcirc \Box \otimes$ |  |  |
|--------------|-----|-------|---------------|--------|----------------|-------|-------------|------|-------|--------|----------------------------------|--|--|
| ■ 门禁         | 新期  | # 🕞 # | 難 🗊 🖩         | 除 22人员 | 门禁权限设置         |       |             |      |       |        |                                  |  |  |
|              |     | 」 权限的 | 且名称<br>1137/- |        | Ĭ              | ]禁时间段 |             |      | 门组合   |        |                                  |  |  |
| 门禁时间段        |     | 24/]\ | 打進行           |        | 2              | 4小时通行 |             |      | XFACE | 600-1; |                                  |  |  |
| 门禁节假日        |     |       |               |        |                |       |             |      |       |        |                                  |  |  |
| 门设置          | 1   | 2 同步  | 变动数据到         | 设备     |                |       |             | 2    | ĸ     |        |                                  |  |  |
| 门禁权限组        |     | 目标设备  | -             |        |                |       |             |      |       |        |                                  |  |  |
| <br>  反潜     |     |       | 设备名称          | 通信方式   | IP地址           | 串口号   | RS485地<br>址 | 同步结果 |       |        |                                  |  |  |
|              |     | Þ     | XFACE600      | TCP/IP | 192.168.138.64 |       |             | 完成   |       |        |                                  |  |  |
| 人员组          |     |       |               |        |                |       |             |      |       |        |                                  |  |  |
| 多卡开门         |     |       |               |        |                |       |             |      |       |        |                                  |  |  |
|              |     |       |               |        |                |       |             |      |       |        |                                  |  |  |
|              |     | 当前设行  | 昏进度           |        |                |       |             |      |       |        |                                  |  |  |
| 电子地图         |     |       |               |        | 1009           | 5 .   |             |      |       |        |                                  |  |  |
|              |     | 总体进度  | 度             |        |                |       |             |      |       |        |                                  |  |  |
| 🔋 高级门禁 🛛 🛛 👻 |     |       |               |        | 100%           | b     |             |      |       |        |                                  |  |  |
|              |     |       | 详细信息          |        |                | 同步    |             | 返回   |       |        |                                  |  |  |
|              | I ' |       |               |        |                |       |             |      |       |        |                                  |  |  |

同步结果成功或失败会有提示,失败请检查设备通讯是否正常,或者设置完成门禁权限 组,点击确定之后,不要点击立即同步,到设备模块进行上传比对照片至设备:

|        | 上需要上传的设备一   | 一问步所有数据全1                            | <b>佼备</b>                                                                     |                                    |
|--------|-------------|--------------------------------------|-------------------------------------------------------------------------------|------------------------------------|
| ZKTeco | 人事 设备 门禁    | 报表 系统                                | ş                                                                             |                                    |
| □ 设备   | 新增 🥑 编辑 💼 🗰 | 余 ② 查找 ⋛ 获取事件记录<br>通信… IP地址 串… RS48… | 日本     日本     新有数据到设备     日本     小设备额       白     月     指     指静     人     掌静 | 获取数据 2 □ 获取人员信息 🛫<br>设备… 固件版本 区域名称 |
| 区域     | ▶ 1         | TCP/ 192.168                         | ♥ 1 0 0 1 0                                                                   | xFac ZAM170-NF 区域名称                |
| 设备     |             |                                      |                                                                               |                                    |
| 搜索设备   |             |                                      |                                                                               |                                    |
|        |             |                                      |                                                                               |                                    |
|        |             |                                      |                                                                               |                                    |
|        |             |                                      |                                                                               |                                    |
|        |             |                                      |                                                                               |                                    |
|        |             |                                      |                                                                               |                                    |
|        |             |                                      |                                                                               |                                    |
|        |             |                                      |                                                                               |                                    |
|        |             |                                      |                                                                               |                                    |
|        |             |                                      |                                                                               |                                    |
|        |             |                                      |                                                                               |                                    |
|        |             |                                      |                                                                               |                                    |

同步可见光照片第二种方法:

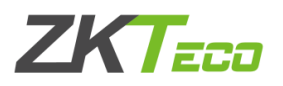

| ZKTzco | 人事   | 设           | 备 门势           | ≛ ł         | 日本 ジョン しょうしん しょうしん しょうしん しょうしん しょうしん しょうしん しょうしん しんしょう しんしょう しんしょう しんしょう しんしょう しんしょう しんしょう しんしょう しんしょう しんしょう しんしょう しんしょう しんしょう しんしょう しんしょう しんしょう しんしょう しんしょう しんしょう しんしょう しんしょう しんしょう しんしょう しんしょう しんしょう しんしょう ひょうしんしょう しんしょう しんしょう しんしょう しんしょう しんしょう しんしょう しんしょう しんしょう しんしょう しんしょう しんしょう しんしょう しんしょう しんしょう しんしょう しんしょう しんしょう しんしょう しんしょう しんしょう しんしょう しんしょう しんしょう しんしょう しんしょう しんしょう しんしょう しんしょう しんしょう しんしょう しんしょう しんしょう しんしょう しんしょう しんしょう しんしょう ひょう しんしょう しんしょう しんしょう しんしょう しんしょう しんしょう しんしょう しんしょう しんしょう ひょう しんしょう ひょう しんしょう しんしょう ひょう しんしょう ひょう しんしょう ひょう しんしょう ひょう しんしょう ひょう しんしょう ひょう ひょう しんしょう ひょう ひょう ひょう ひょう ひょう ひょう しんしょう ひょう ひょう ひょう ひょう ひょう ひょう ひょう ひょう ひょう ひ | 系统                         |      |     |   |             |         |           |         | <u>ې</u>         |                   | $\Box \otimes$ |
|--------|------|-------------|----------------|-------------|----------------------------------------------------------------------------------------------------|----------------------------|------|-----|---|-------------|---------|-----------|---------|------------------|-------------------|----------------|
| □ 设备   |      | 增           | 9 编辑 💮         | 删除          | ◎ 查找                                                                                                    | 安<br>夏<br>茶<br>安<br>夏<br>茶 | 取事件词 | 录昆  |   | 步所有数        | 据到设备    | 6a        | 从设备家    | <sup>交</sup> 取数据 |                   | 記っても           |
| 区域     | ▶1 ☑ | 设备…<br>XFA… | 序列号<br>CJDE194 | 通信<br>TCP/I | . IP地址<br>P 192.168                                                                                                    |                            | RS48 | 5 启 | 用 | · 指…<br>1 0 | 指静<br>( | 人<br>)  1 | 軍静<br>( | 设备<br>) xFac     | 道件版本<br>ZAM170-NF | 区域名…<br>区域名…   |
| 设备     |      | 3同步         | 所有数据至          | 旧设备         |                                                                                                    |                            |      |     |   |             |         |           | ×       |                  |                   | ł              |
| 搜索设备   |      |             | 设备名称           | ì           | 通信方式                                                                                                    | IP地址                       |      | 串口号 |   | RS485地<br>址 | 3       | 同步状态      | 5       |                  |                   | É              |
|        |      | ۱.          | XFACE600       | Т           | CP/IP                                                                                                    | 192.168                    | .138 |     |   |             |         |           |         |                  |                   |                |
|        |      |             |                |             |                                                                                                    |                            |      |     |   |             |         |           |         |                  |                   |                |
|        |      |             |                |             |                                                                                                    |                            |      |     |   |             |         |           |         |                  |                   |                |
|        |      | 当前设         | 备进度            |             |                                                                                                    |                            |      |     | _ |             |         |           |         |                  |                   |                |
|        |      |             |                |             |                                                                                                    |                            | 0%   |     |   |             |         |           |         |                  |                   |                |
|        |      | 息体进         | 度              |             |                                                                                                    |                            |      |     |   |             |         |           |         |                  |                   |                |
|        |      |             |                |             |                                                                                                    |                            | 0%   |     |   | _           |         |           |         |                  |                   |                |
|        |      |             | 详细             | 信息          |                                                                                                    |                            |      | 同步  |   |             | 返       | 20        |         |                  |                   |                |
|        |      |             |                |             |                                                                                                    |                            |      |     |   |             |         |           |         |                  |                   | 7              |
|        |      |             |                |             |                                                                                                    |                            |      |     |   |             |         |           |         |                  |                   | ł              |
|        |      |             |                |             |                                                                                                    |                            |      |     |   |             |         |           |         |                  |                   |                |
|        |      |             |                | _           |                                                                                                    |                            |      |     |   |             |         |           |         |                  |                   |                |

|          | 事 谈        | 备 门势             | * 报表          | 系统                 |        |             |      |      |      | <u>ن</u> ې ئۇ | $\bigcirc \bigcirc \bigcirc$ | $\square \otimes$ |
|----------|------------|------------------|---------------|--------------------|--------|-------------|------|------|------|---------------|------------------------------|-------------------|
| 💷 设备 🔹 🗣 | 新増         | 🦻 编辑  💼          | 刪除 🔍 查找       | \$ <b>[1]</b> 获取事件 | 記录 🔄 🛙 | 司步所有数:      | 据到设备 | 6a   | 从设备药 | 顿数据           |                              | 言息                |
|          | □ 设备 ✓ XFA | . 序列号<br>CIDE194 | 通信 IP地址       | 串 RS4              | 85 启 用 | … 指…<br>1 0 | 指静   | 人    | 掌静   | 设备…<br>xFac   | 固件版本<br>ZAM170-NE-           | 区域名<br>区域名        |
|          |            | 0002104          | 101/11 102.10 | 0                  | •      |             | , 0  |      |      | - XI GC       | 27441110141                  | C+3+D             |
| 设备       | 留同         | 步所有数据到           | 山设备           |                    |        |             |      |      | ×    |               |                              |                   |
| 搜索设备     |            | 设备名称             | 通信方式          | IP地址               | 串口号    | RS485批<br>址 | b p  | 司步状态 | 2    |               |                              |                   |
| -        | Þ          | XFACE600         | TCP/IP        | 192.168.138        |        |             | 咸    | 动    |      |               |                              |                   |
| a        |            |                  |               |                    |        |             |      |      |      |               |                              |                   |
|          |            |                  |               |                    |        |             |      |      |      |               |                              |                   |
| 9        |            |                  |               |                    |        |             |      |      |      |               |                              |                   |
|          |            |                  |               |                    |        |             |      |      |      |               |                              |                   |
|          | 当前行        | 设备进度             |               |                    | _      |             |      |      |      |               |                              |                   |
|          | 息体         | 井度               |               | 100%               |        |             |      |      |      |               |                              |                   |
|          |            |                  |               | 100%               |        |             |      |      |      |               |                              |                   |
|          |            | 详细信息             |               |                    |        |             |      |      |      |               |                              |                   |
|          |            |                  |               |                    |        |             |      |      |      |               |                              |                   |
|          |            |                  |               |                    |        |             |      |      |      |               |                              |                   |
|          |            |                  |               |                    |        |             |      |      |      |               |                              |                   |
|          |            |                  |               |                    |        |             |      |      |      |               |                              |                   |
|          |            |                  |               |                    |        |             |      |      |      |               |                              |                   |

同步结果成功或失败会有提示,失败请从第一步开始检查。